Западно-Казахстанский университет имени Махамбета Утемисова

### **ΚΑΚ ΡΑБΟΤΑΤЬ Β ΠΡΟΓΡΑΜΜΕ ΖΟΟΜ**

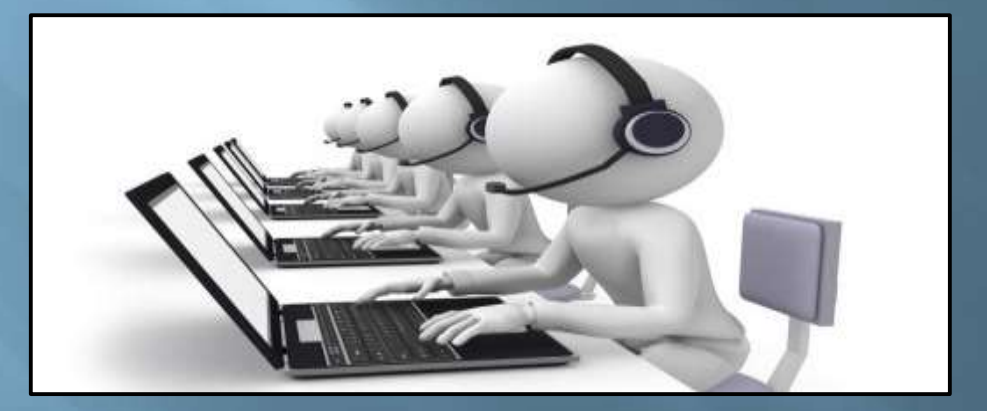

#### Руководитель центра дистанционного обучения - Мукашева З.У.

Уральск 2020 г.

**ZOOM.US** – это облачная платформа для проведения онлайн видеоконференций и видео вебинаров в формате высокой четкости. Чтобы начать пользоваться платформой ZOOM достаточно пройти простой процесс регистрации и бесплатно установить клиент ZOOM ( client ZOOM) на компьютер или мобильное устройство.

При регистрации на сервисе ZOOM.US Вы получаете постоянный персональный идентификационный номер Вашей видеоконференции (Personal Meeting ID - PMI). Вы также можете выбрать идентификационный номер самостоятельно. К примеру, это может быть номер вашего мобильного телефона. Идентификационный номер Вы можете разослать любым способом всем участникам в виде формате https://zoom.us/j/номер конференции. Таким ССЫЛКИ В образом, любой участник попадает на вашу конференцию в один клик. Бесплатная подписка ZOOM содержит много опций для совместной НD видеоконференция на 100 участников, 40 минут работы: локальной записи одного мероприятия в формате МР4, чат, демонстрация экрана, белая доска, виртуальный фон – хромокей и многое другое.

## Регистрация учетной записи ZOOM

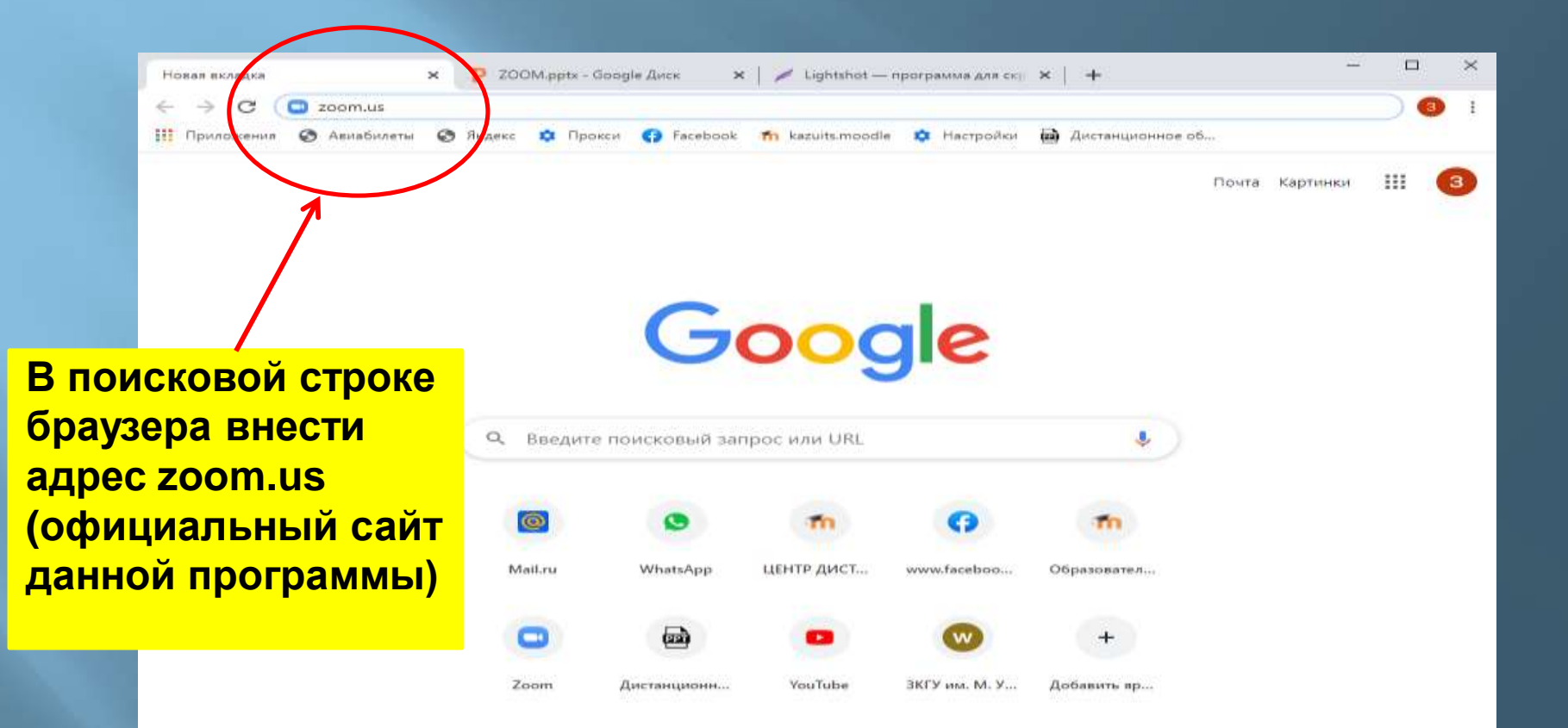

# Необходимо зарегистрироваться кликнув на кнопку регистрации

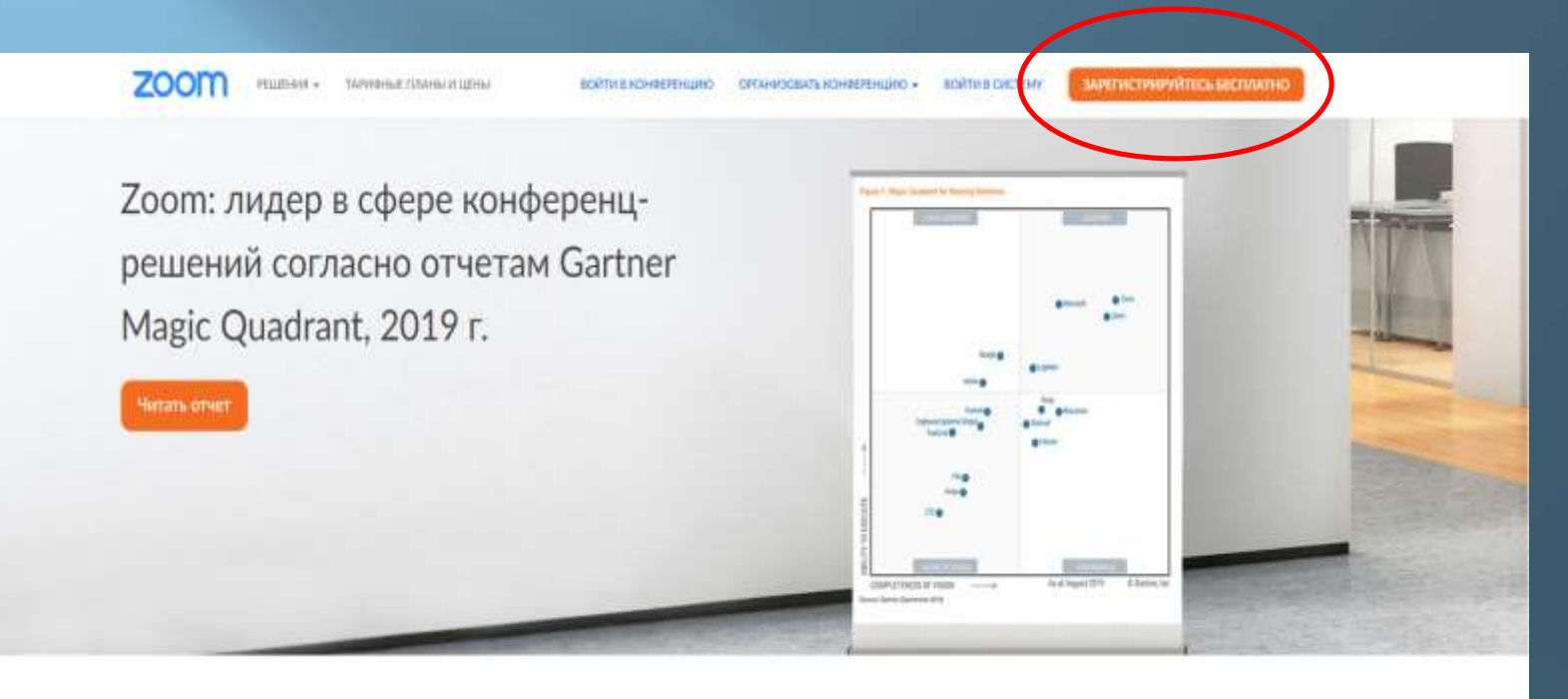

Стабильно положительный опыт применения на предприятиях.

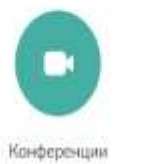

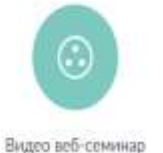

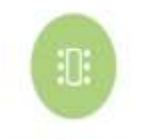

Система проведения

конференций

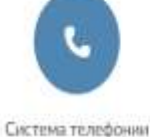

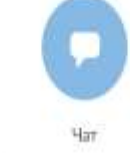

### Внесите свои данные

| ZOOM PELEVISI - | талияные планы и цены войтия кончеренамо сричизовать консеренамо - войтие окстему зийетистрикуйтесь вестиматно |
|-----------------|----------------------------------------------------------------------------------------------------|
|                 | В целях проверки подтвердите свою дату рождения.                                                               |
|                 | Донь - Под - Поданиять                                                                                         |
|                 | California of ABAY Andreas                                                                                     |
|                 |                                                                                                    |
|                 |                                                                                                    |
|                 |                                                                                                    |

# Введите адрес Вашей электронной почты и кликните по кнопке «Регистрация»

| ZOOM РЕШЕНИЯ - ТАЛКОНЫЕ ПЛАНЫ И ЦЕНЫ | ВОЙТИ В ИОНКЕЛЕНЦИЮ ОЛГАНИЗОВАТЬ КОНКЕРЕНЦИЮ + ВОЙТИ В СИСТЕМУ ЗАРЕГИСТРИРУЙТЕСЬ БЕСПЛАТНО                                                                                                    |
|--------------------------------------|----------------------------------------------------------------------------------------------------|
|                                      | Бесплатная регистрация Выц рабочай адрес завитарсканий голлы Солонание солонание Солонание солонание Солонание солонание Солонание солонание Солонание солонание Солонание солонание Солонание Соло |
|                                      | Войти с опеоцью пистемы вденого влада                                                                                                    |
|                                      | G Boiltrin c nowexupus Google                                                                                                    |
|                                      | f Bang c помязано Facebuok                                                                                                    |

# Вам на почту будет отправлено сообщение об активации учетной записи Zoom

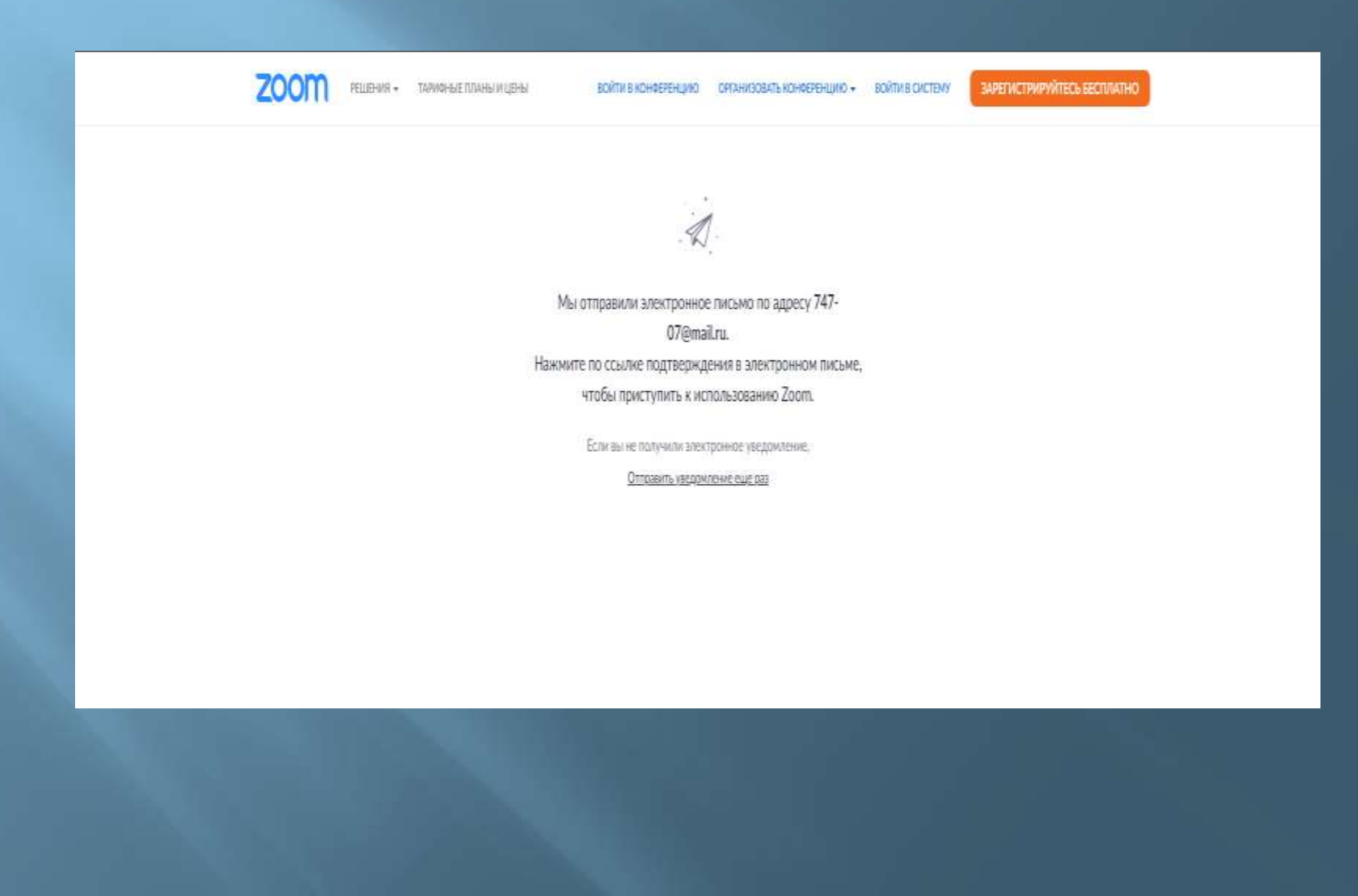

### Активируйте учетную запись

| Активируйте свою учетную за                        | пись Zoom                                                                                                    |                                                                                                 | 🏓 Регистрации 🔹          |
|----------------------------------------------------|----------------------------------------------------------------------------------------------------|-------------------------------------------------------------------------------------------------|--------------------------|
| <ul> <li>Zoom Вчера, 10.35<br/>Каму вам</li> </ul> |                                                                                                    |                                                                                                 | R 84 63                  |
|                                                    | zoom                                                                                                    | Войти в систему                                                                                 |                          |
|                                                    | Здравствуйте moodle wksu@mail.ru,<br>Поздравляем с регистрацией Zooml<br>Чтобы активировать вашу учетную затиксь, нажмите и<br>го адреса электронной почть:                                      | кнопку ниже для подтверждения вакие                                                             |                          |
|                                                    | Ecnii Isionka asiye ne pabotaet, ckoniipyäte ii sau õpa<br>https://us04web.zoom.us/activate1code_c60KyFrift<br>Z3J_3c.BQgAAAFyok3nAgAnjQATbW9vZGxlLndrc3<br>WERIUIRPbHFSa05GVk14V3cAAAAAAAAAAAAA | aysep chegyiouunii aapee<br>httoa_nw1w7PXKsMx4600B4GChJa<br>VAbWFpbC5ydQEAZAAAFkJ00Udw<br>ignup |                          |
|                                                    | Для получения дополнительной помощи посетите на<br>Успехов в использовании Zoom!                                                                                                    | ш Ц <mark>ентр поддержи</mark>                                                                  |                          |
| 🔹 Ответить 🔹 Переслать                             |                                                                                                    |                                                                                                 | • Отписаться от рассылки |

The Sale Bas

### Введите свои данные

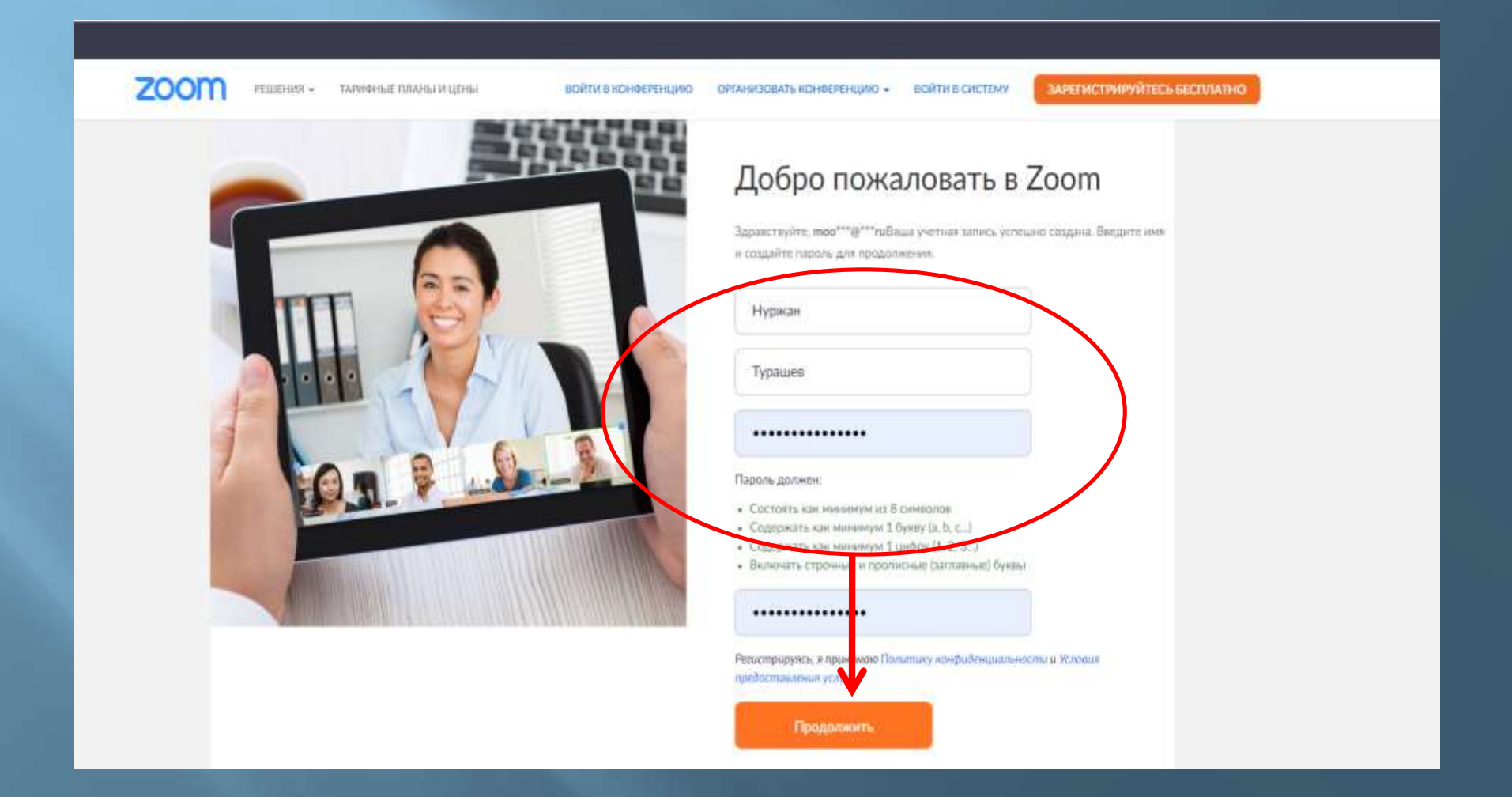

#### zoom

РЕШЕНИЯ - ТАРИФНЫЕ ПЛАНЫ И ЦЕНЫ

1 Тептя and Conditions — 2 Данные учетной записа — 3 Приглаонъ коллег ---- 4 Тестован конференции

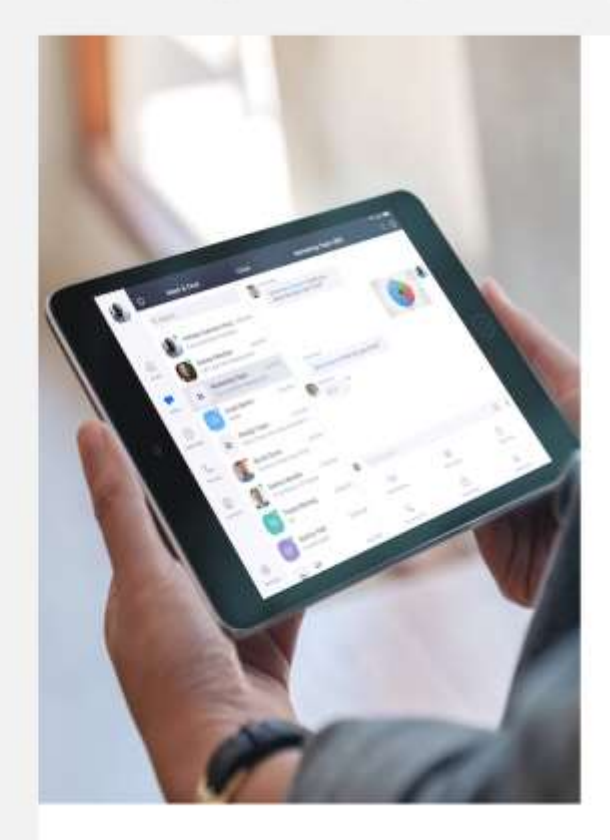

#### Не пользуйтесь Zoom в одиночестве.

Пригласите ваших коллег создать бесплатную учетную запись Zoom уже сегодня! Замем кого то приглащать?

| name@domain.com                |                   |            |  |
|--------------------------------|-------------------|------------|--|
| name@domain.com                |                   |            |  |
| name@domain.com                |                   |            |  |
| бавить другую влектронную почт | Y                 |            |  |
| Я не робот<br>тилино тилин     | NGAFTON<br>MARTON |            |  |
|                                | Bearing the       | A STOT HOF |  |

## Можете переходить на свою страничку и начинать пользование

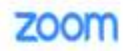

РЕШЕНИЯ - ТАРИФНЫЕ ПЛАНЫ И ЦЕНЫ

1 Тепля and Conditions — 2 Данные учетной запись — 3 Приласить коллег — 4 Тестовая конференция

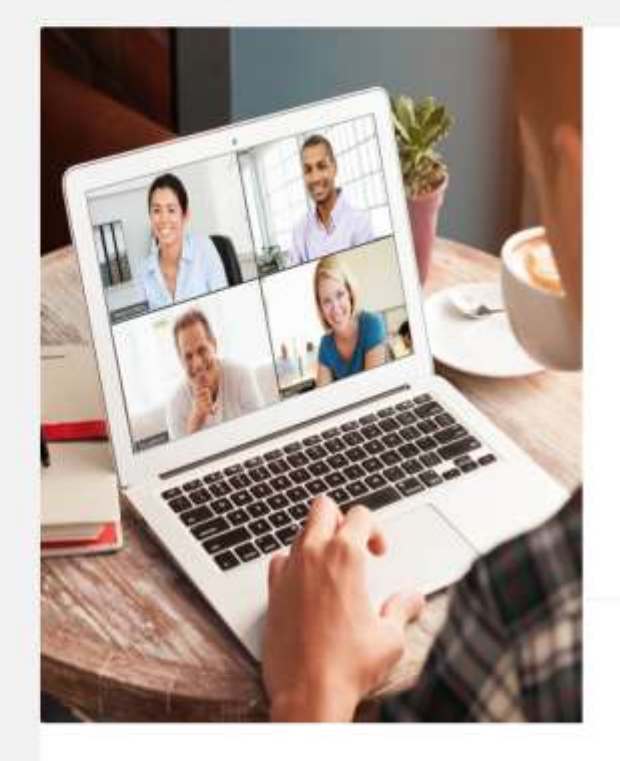

### Начните вашу тестовую конференцию.

3AFUTAHIR/OBATE HOH/OEPEHLIRIO

ВОЙТИ В КОНФЕРЕНЦИЮ ОРГАНИЗОВАТЬ КОНФЕРЕНЦИЮ •

Отличної Тетерь пора канать конференцию.

Baш url персональной конференции: https://us04web.zoom.us/j/7635567946? pwd=eWdyd3JkaWUrTXpVTmg5QmhaVnNxQT09

Начать конференцию сейча

Перейти к моей учетной записи

Экономьте время, планируя ваши конференции прямо в календаре.

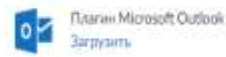

Pacumperwe Chrome Barpyonts

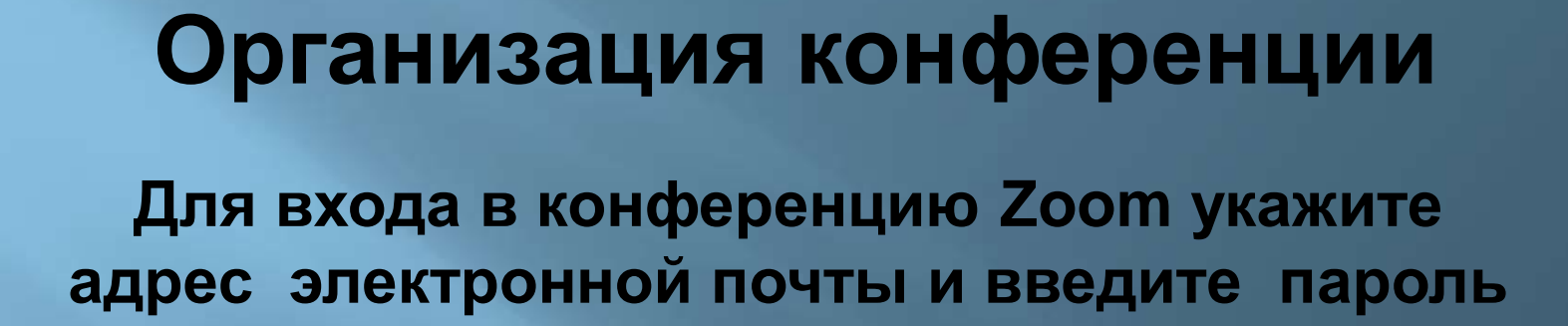

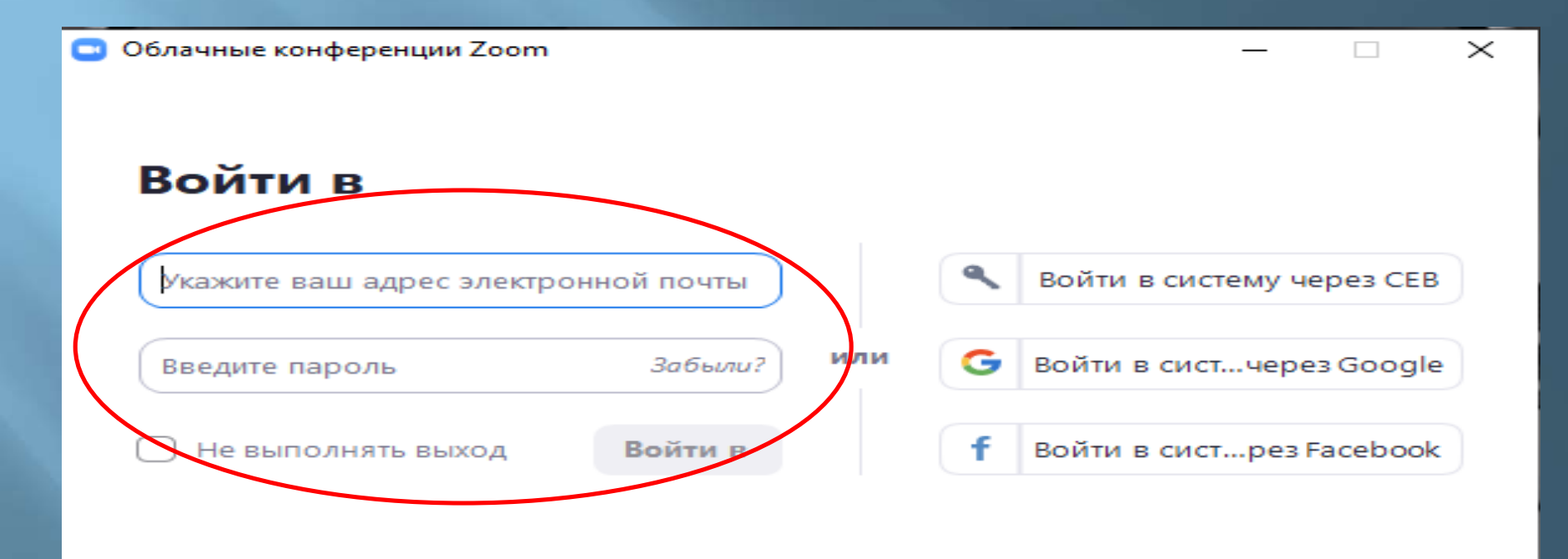

## Вы можете подключиться к конференции Zoom через «Главную» или через страницу «Конференции».

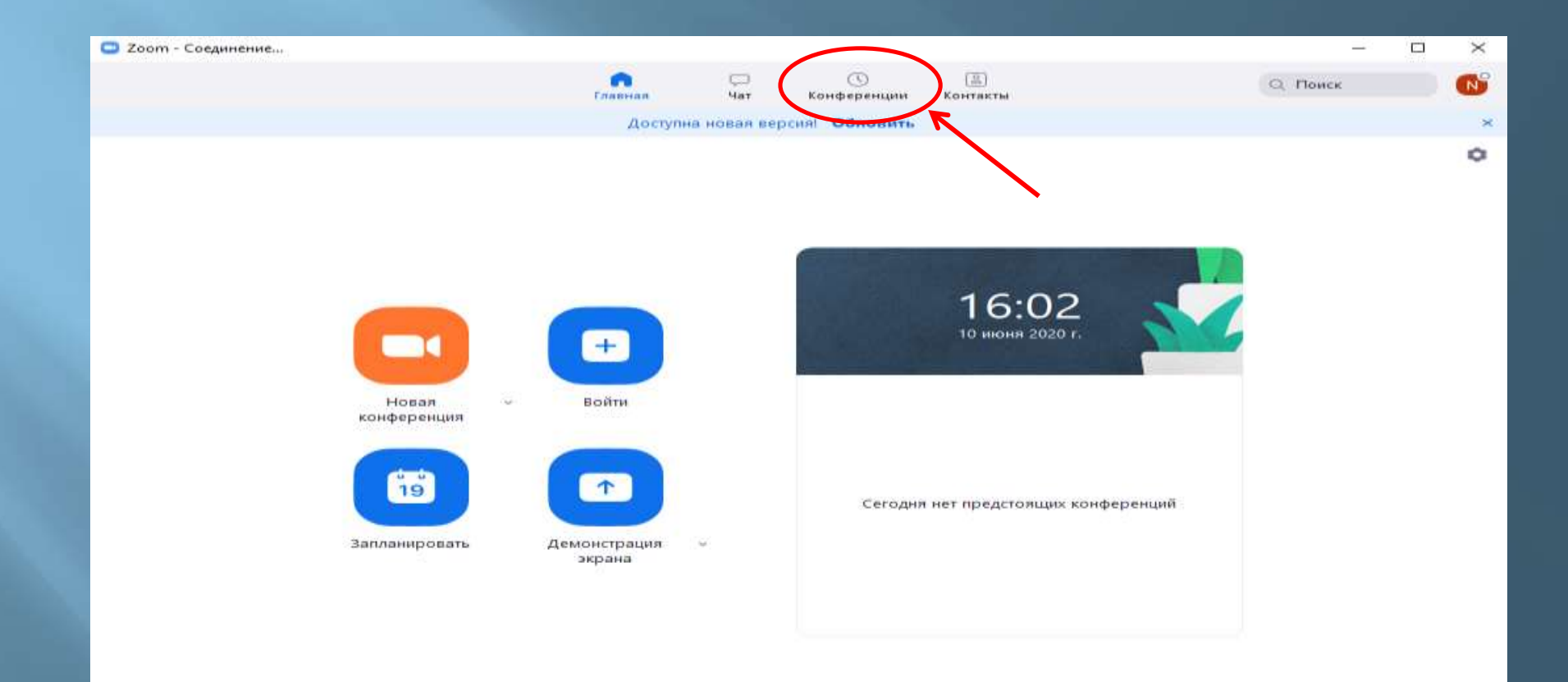

При регистрации на сервисе ZOOM.US Вы получаете постоянный персональный идентификационный номер по которому Вы будете приглашать участников на онлайн конференцию. Далее «Начать».

| Zoom                                       |            |                |                   |                         | 1                   | × |
|--------------------------------------------|------------|----------------|-------------------|-------------------------|---------------------|---|
|                                            | Главная    | С<br>Чат       | ()<br>Конференции | ( <u>В)</u><br>Контакты | Q Поиск             | • |
| Предстоящие Записано 🕂                     | 27291-220  |                |                   |                         |                     |   |
| 786-588-1540                               | <b>Мой</b> | личне<br>540   | ый иденти         | ификато                 | р конференции (PMI) |   |
| Мой личный идентификатор конференции (РМІ) |            |                | G Konungerry pou  |                         | d Managura          |   |
|                                            | Hada       |                | Konuposans np     | плашение                | - изменить          |   |
| 1                                          | CEALATE I  | all entrements | е на конференцию  |                         |                     |   |
|                                            |            |                |                   |                         |                     |   |
|                                            |            |                |                   |                         |                     |   |
|                                            |            |                | N .               |                         |                     |   |
| ·                                          |            |                |                   |                         |                     |   |
|                                            |            |                |                   |                         |                     |   |
|                                            |            |                |                   |                         |                     |   |
|                                            |            |                |                   |                         |                     |   |
|                                            |            |                |                   |                         |                     |   |

### Работа в приложении

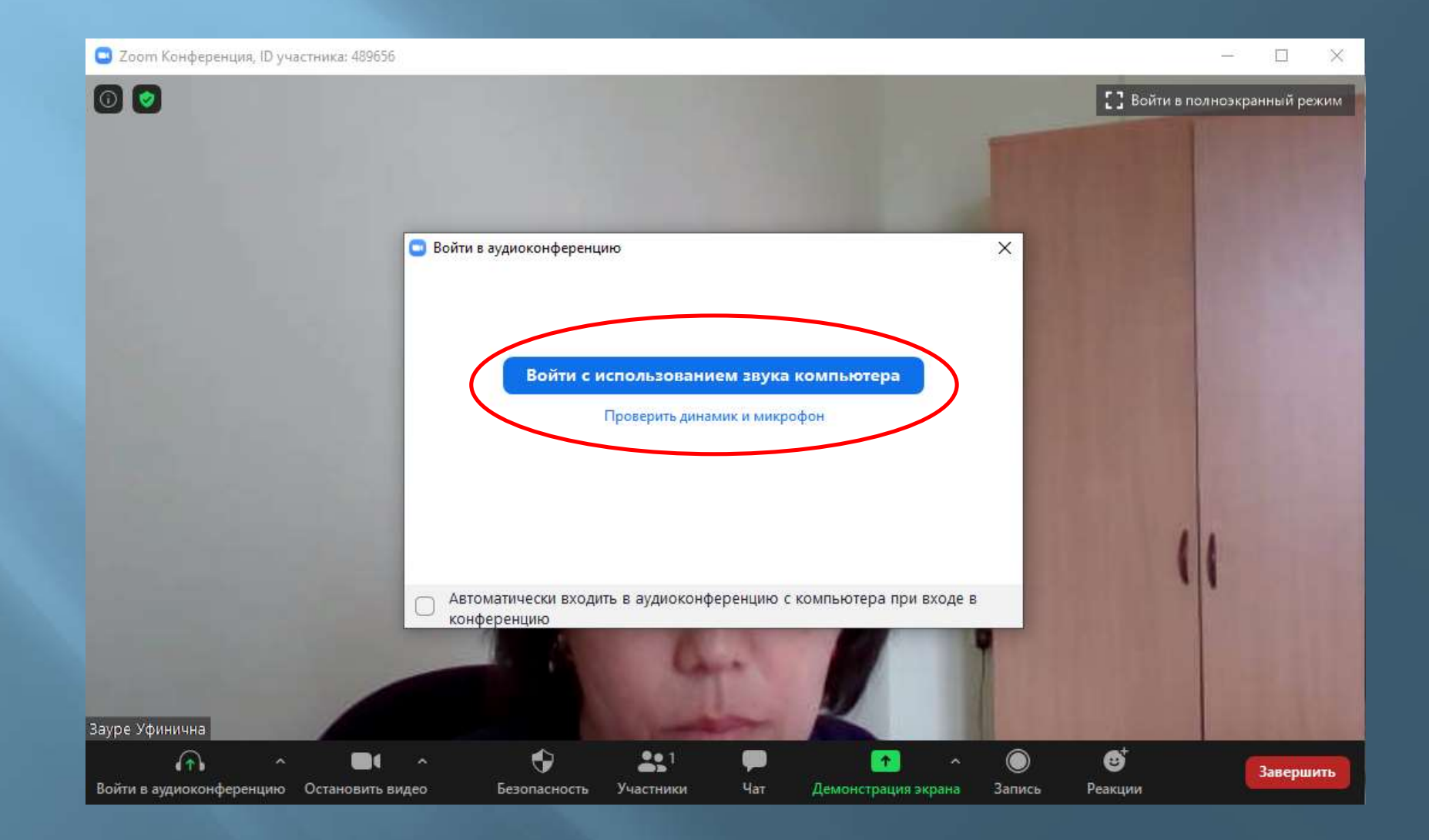

### Для управления конференцией внизу экрана высветиться панель с настройками. Звук.

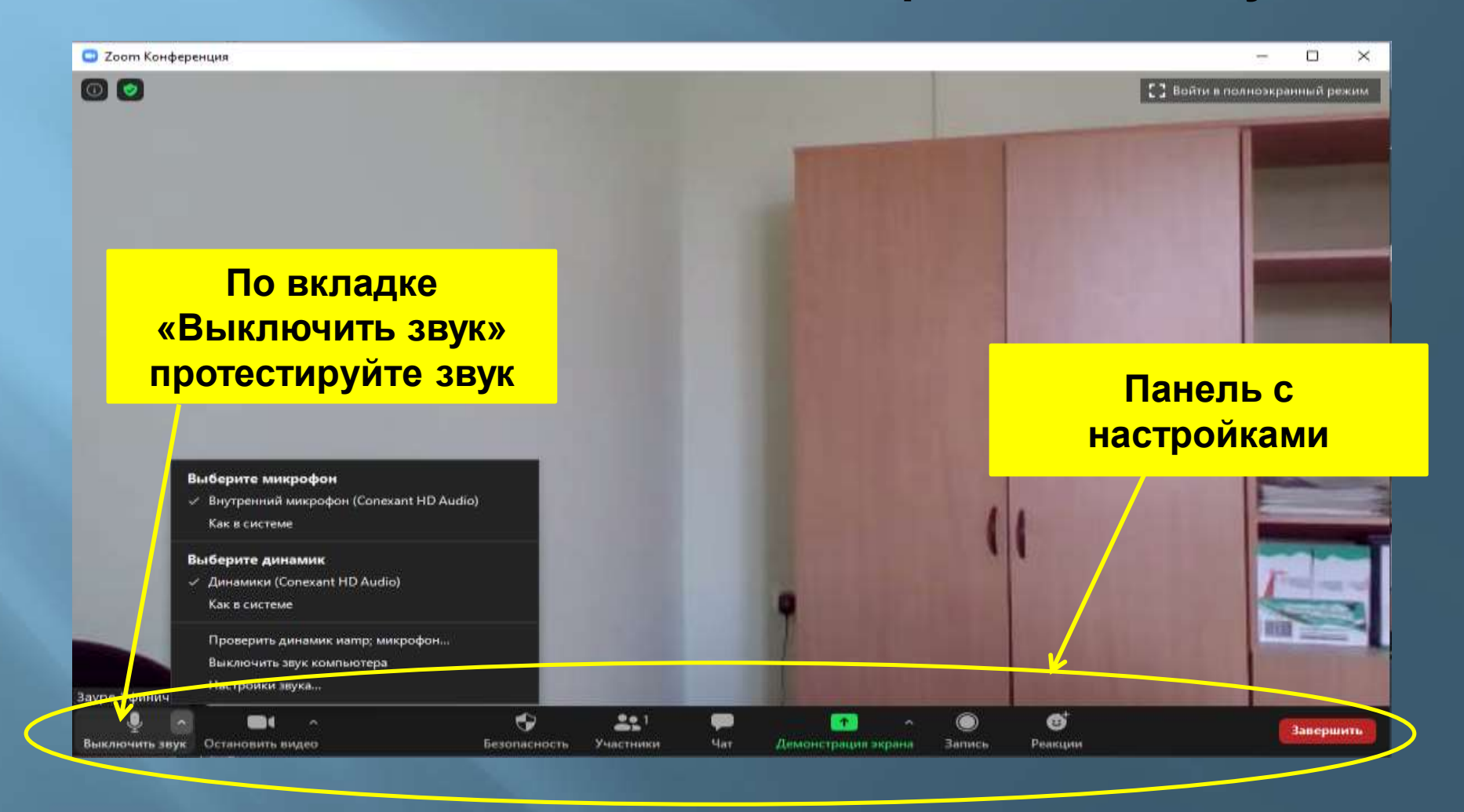

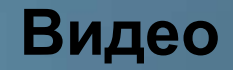

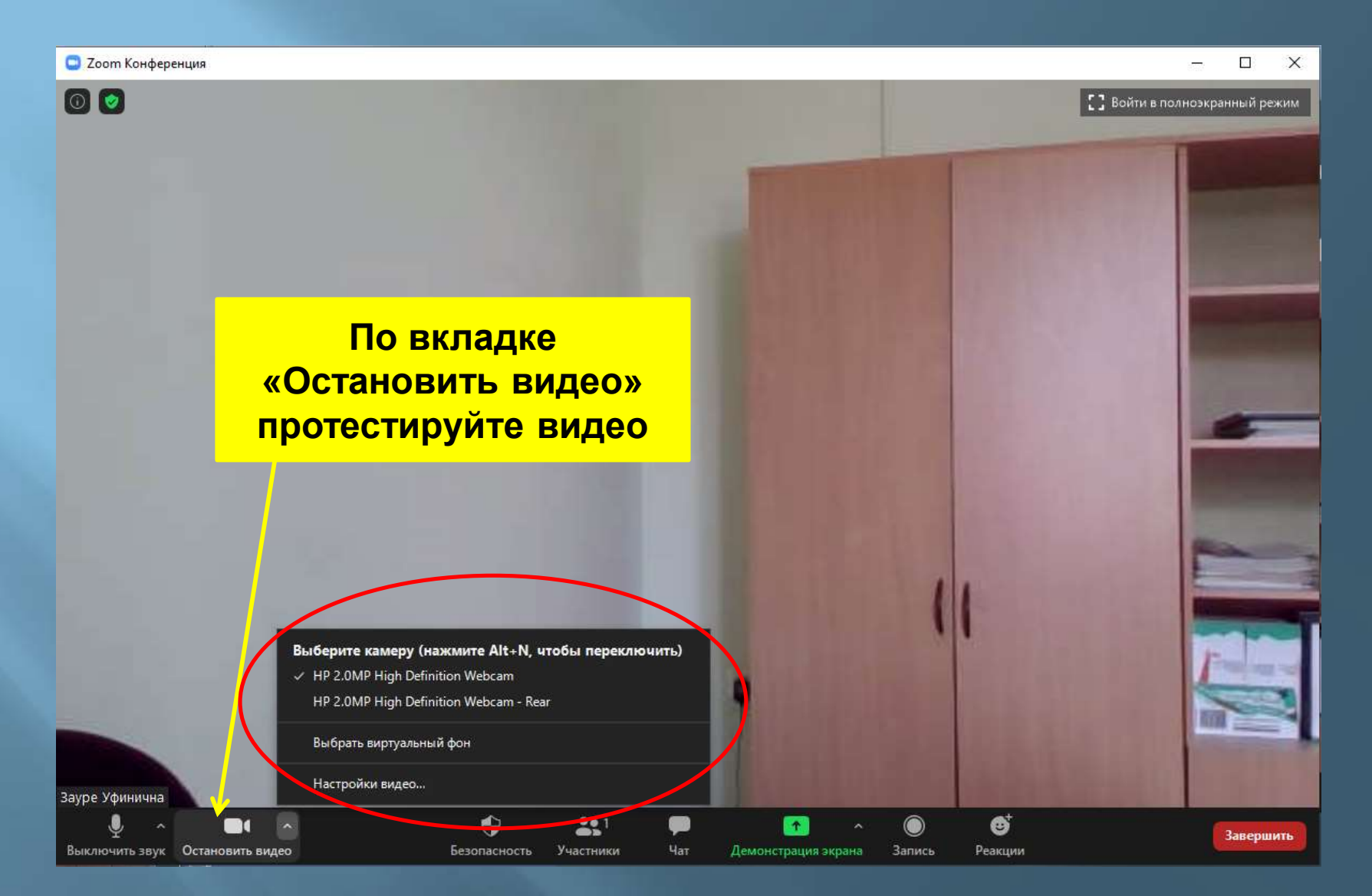

#### Безопасность

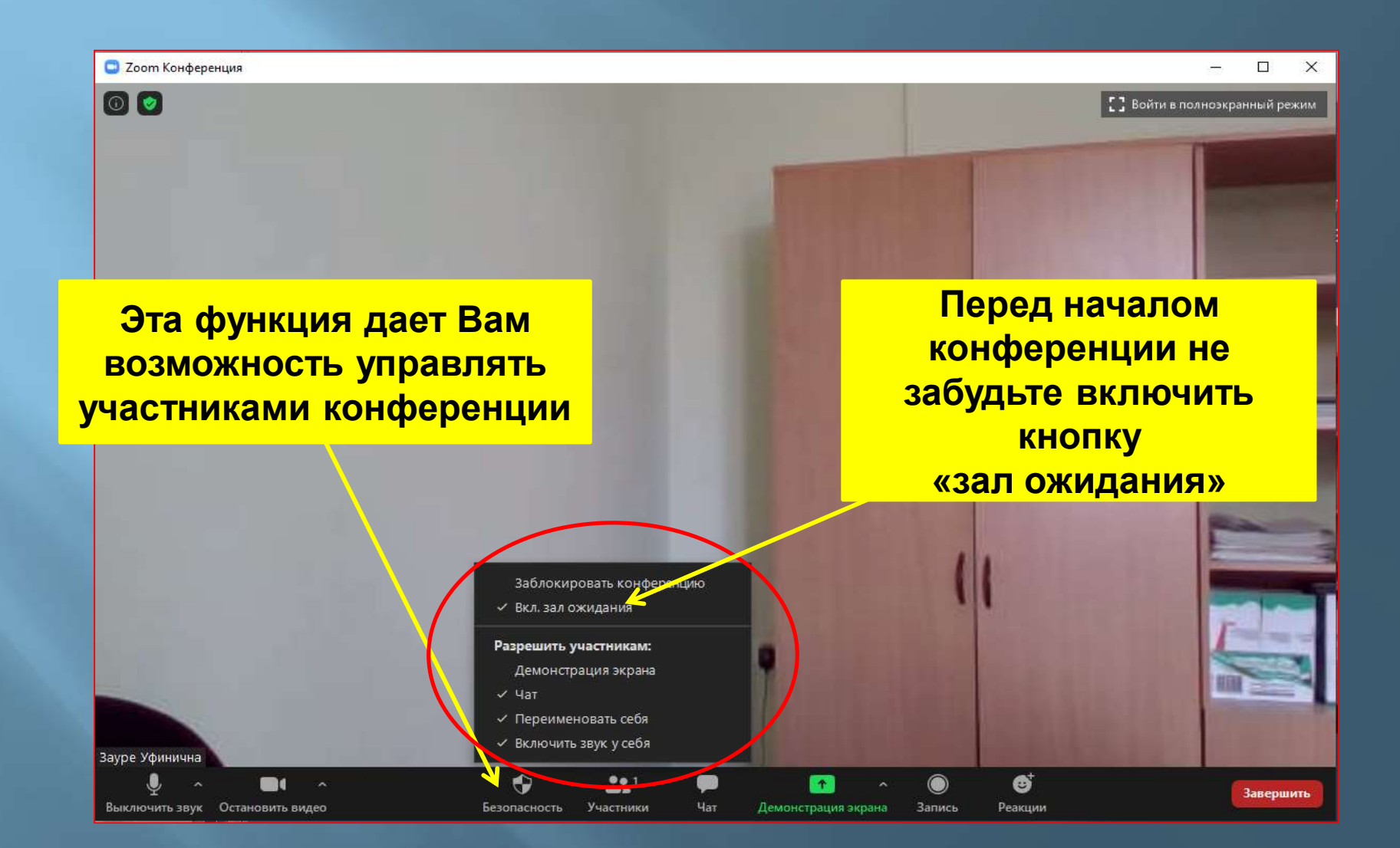

### Вкладка участники

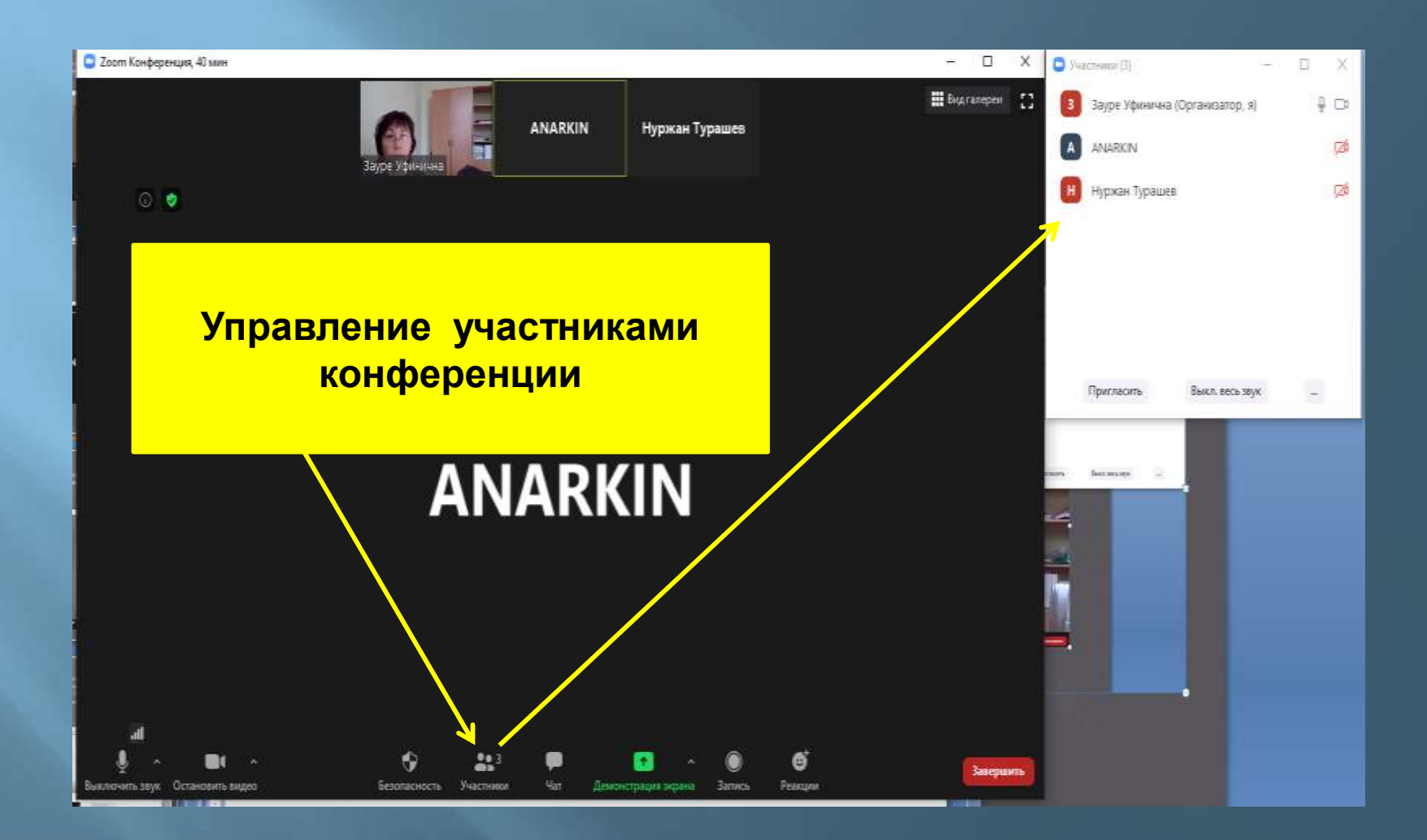

### Управление участниками

| 🗆 🔨 Участники (4)         | - U X      | Участники (4)        | i— 🖸           | Х        |
|---------------------------|------------|----------------------|----------------|----------|
| Зауре Уфинична (Организат | ор, я) 🖉 🗖 | 3 3 (Организатор, я) | Выключить звук | Еще >    |
| Анара                     | × ½ 🕫      | А Анара              |                | 1/2 JA   |
| ANARKIN                   | ÇZA        | A ANARKIN            |                | <b>1</b> |
| Н Нуржан Турашев          | ¢∕4        | Н Нуржан Турашев     |                | 12/1     |
|                           |            |                      |                |          |
|                           |            |                      |                |          |
| Пригласить Выкл. ве       | сь звук    |                      |                |          |
|                           |            | Пригласить Вь        | ікл. весь звук |          |
|                           |            |                      |                |          |

Управление участниками конференции: выключить или включить звук, если у участника высветился значок «Поднята рука» пригласить для ответа Чат

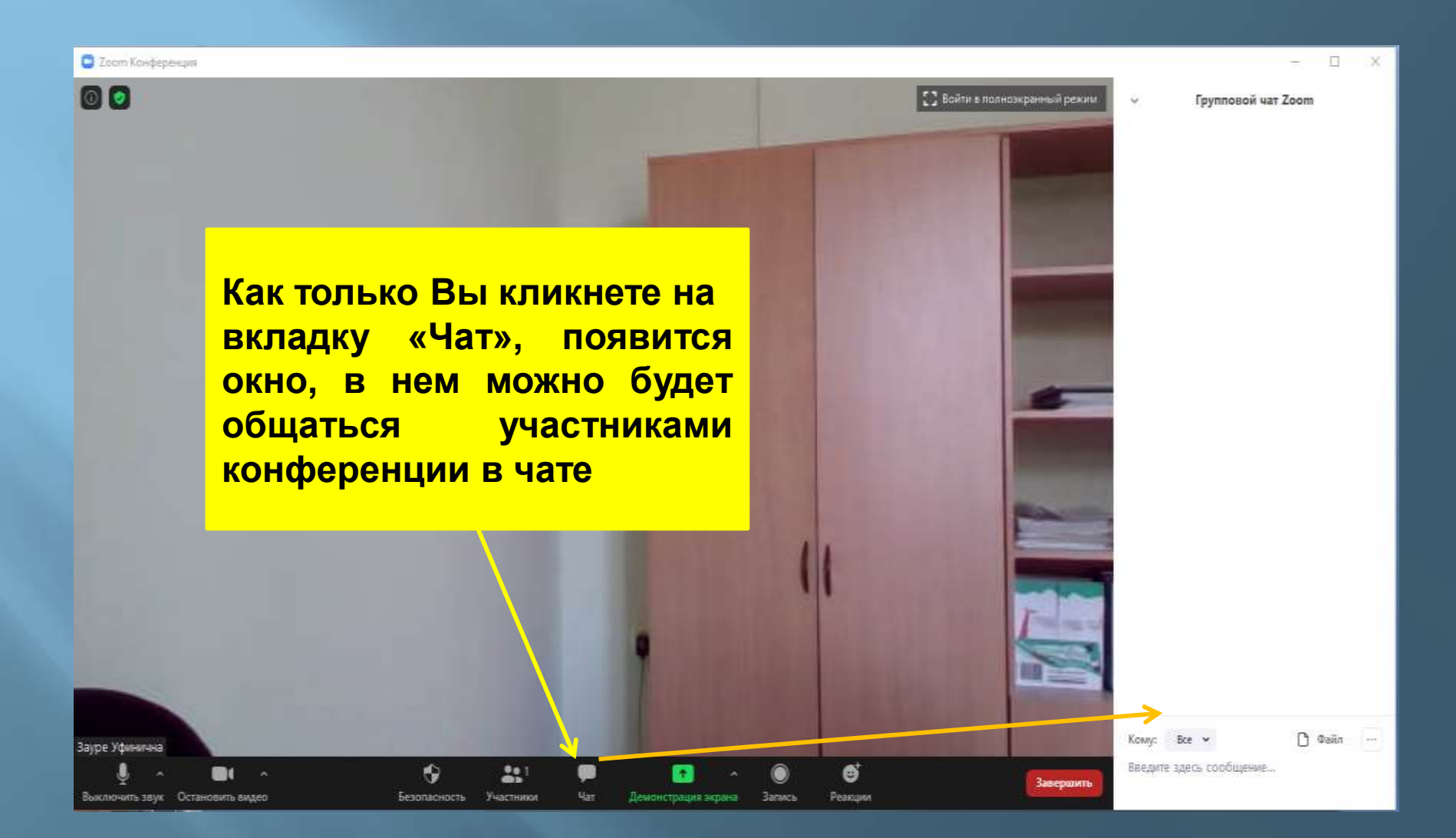

### Демонстрация экрана

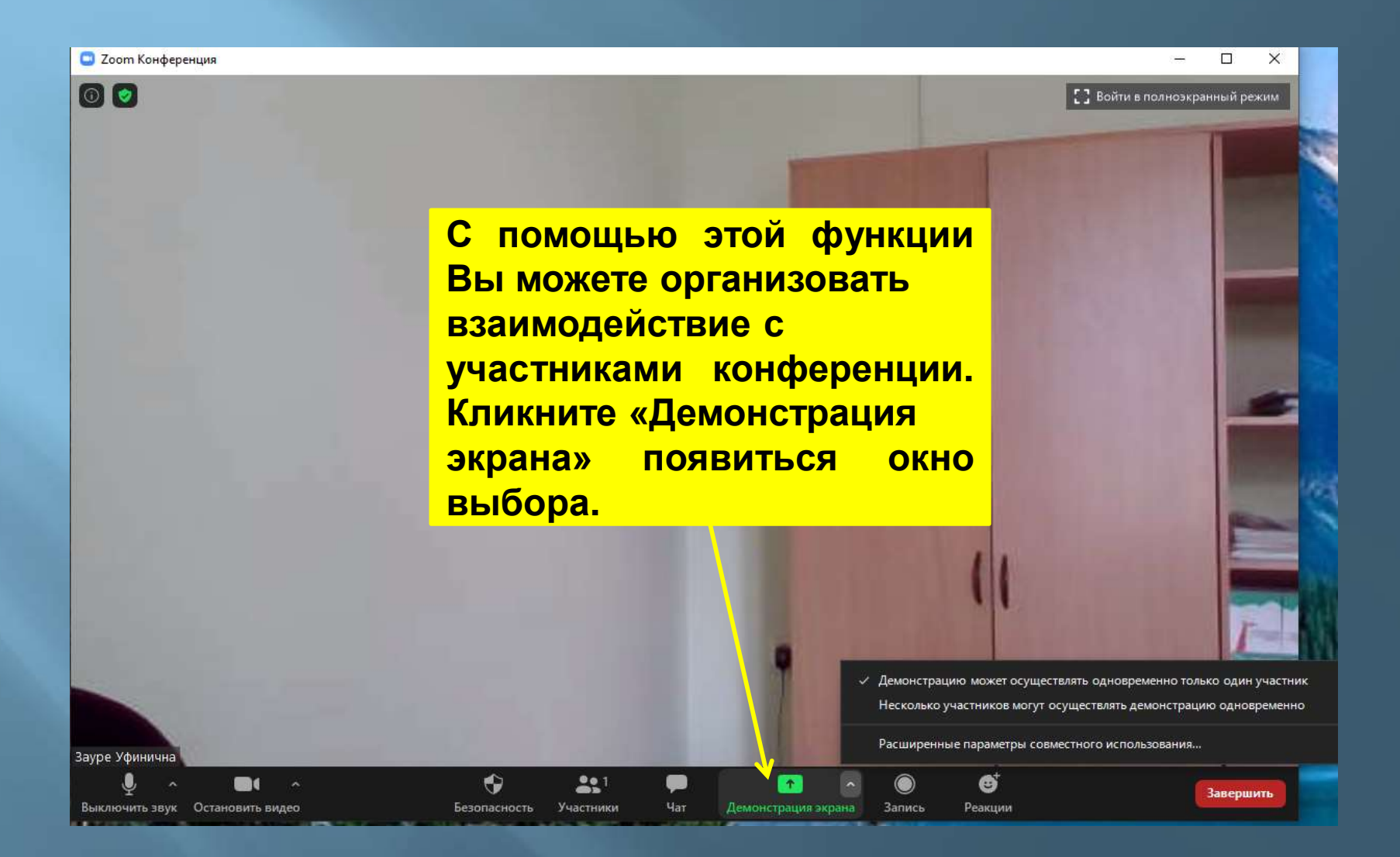

### Окно выбора

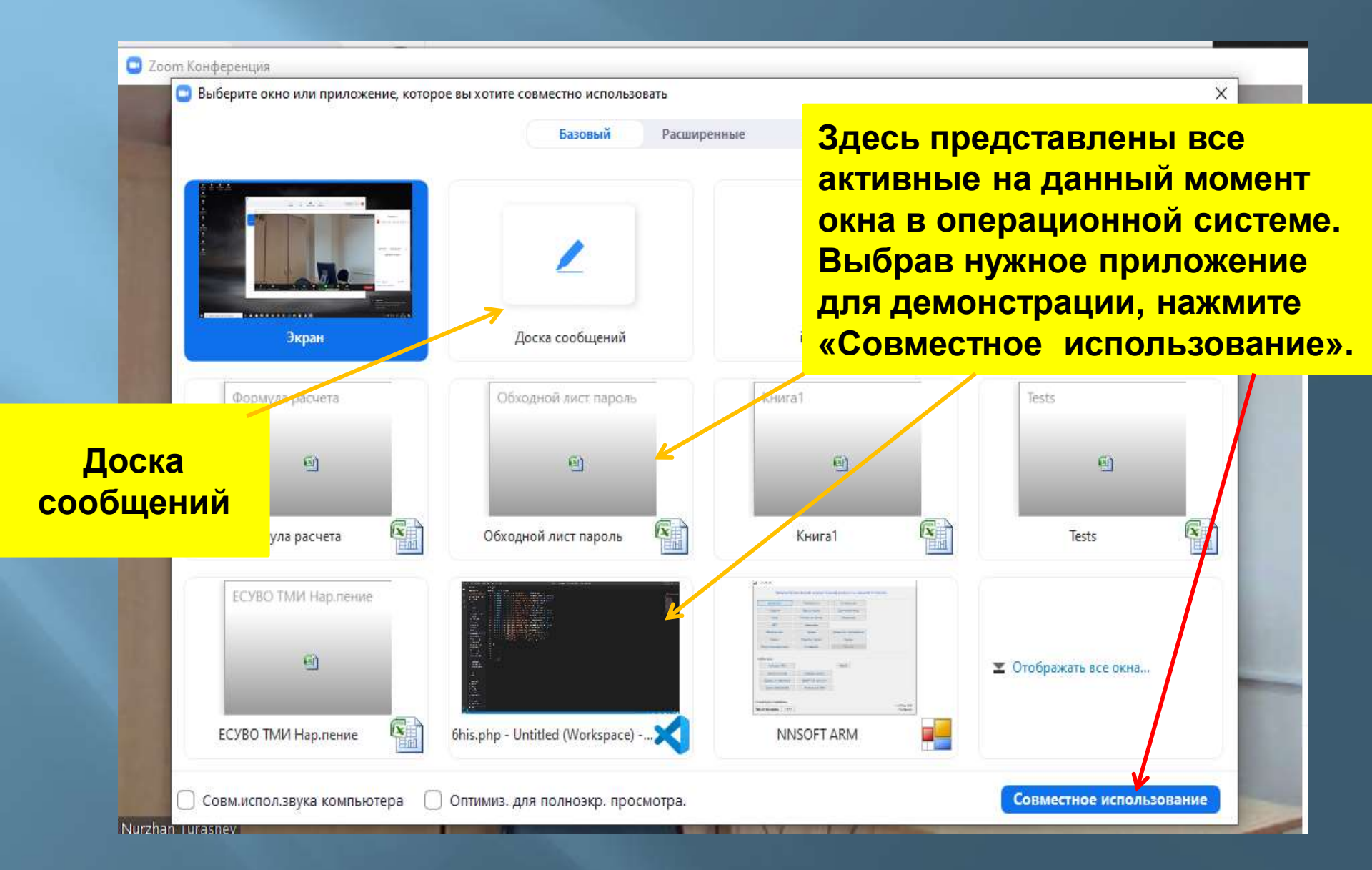

### Демонстрация экрана

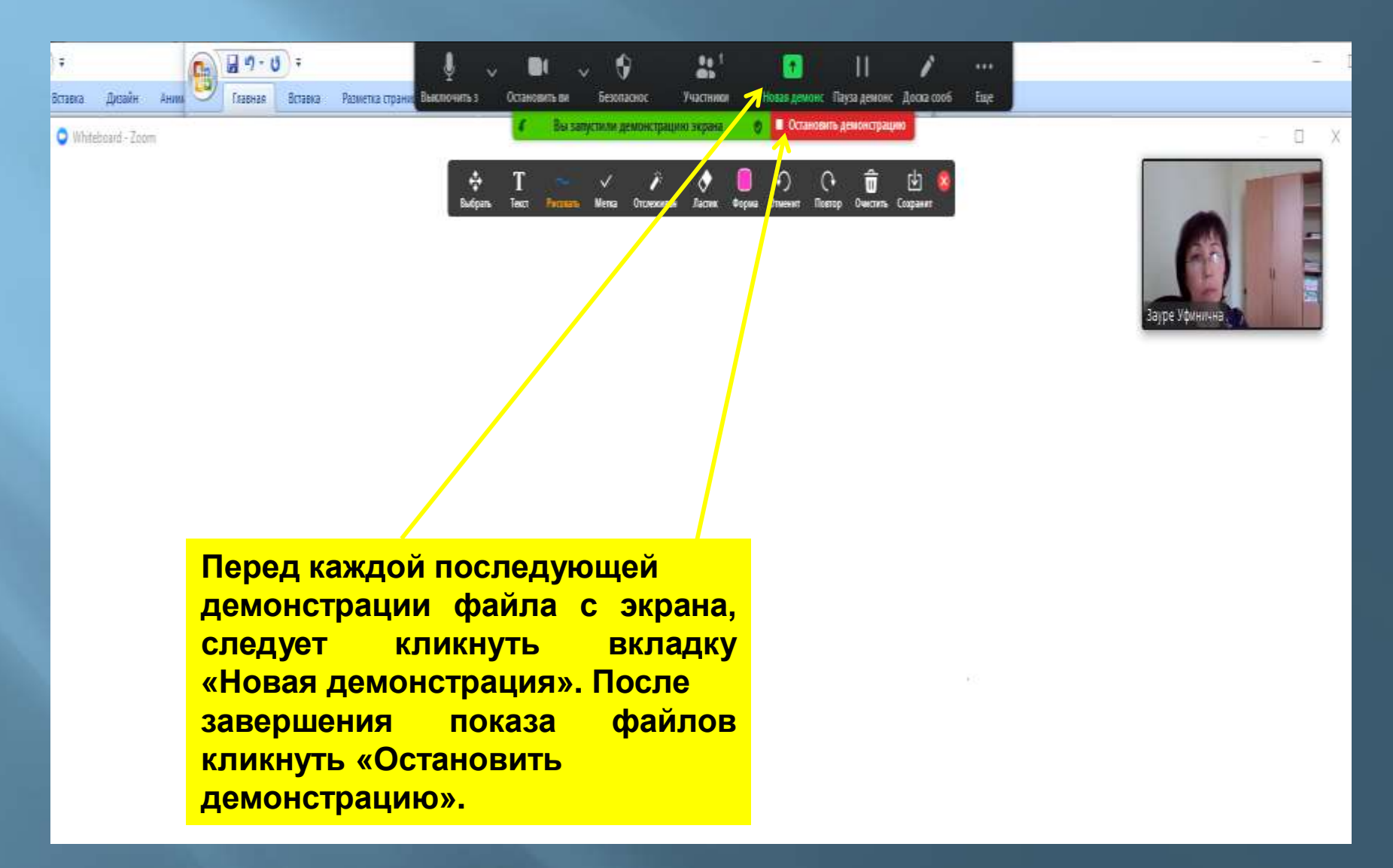

### Доска сообщений

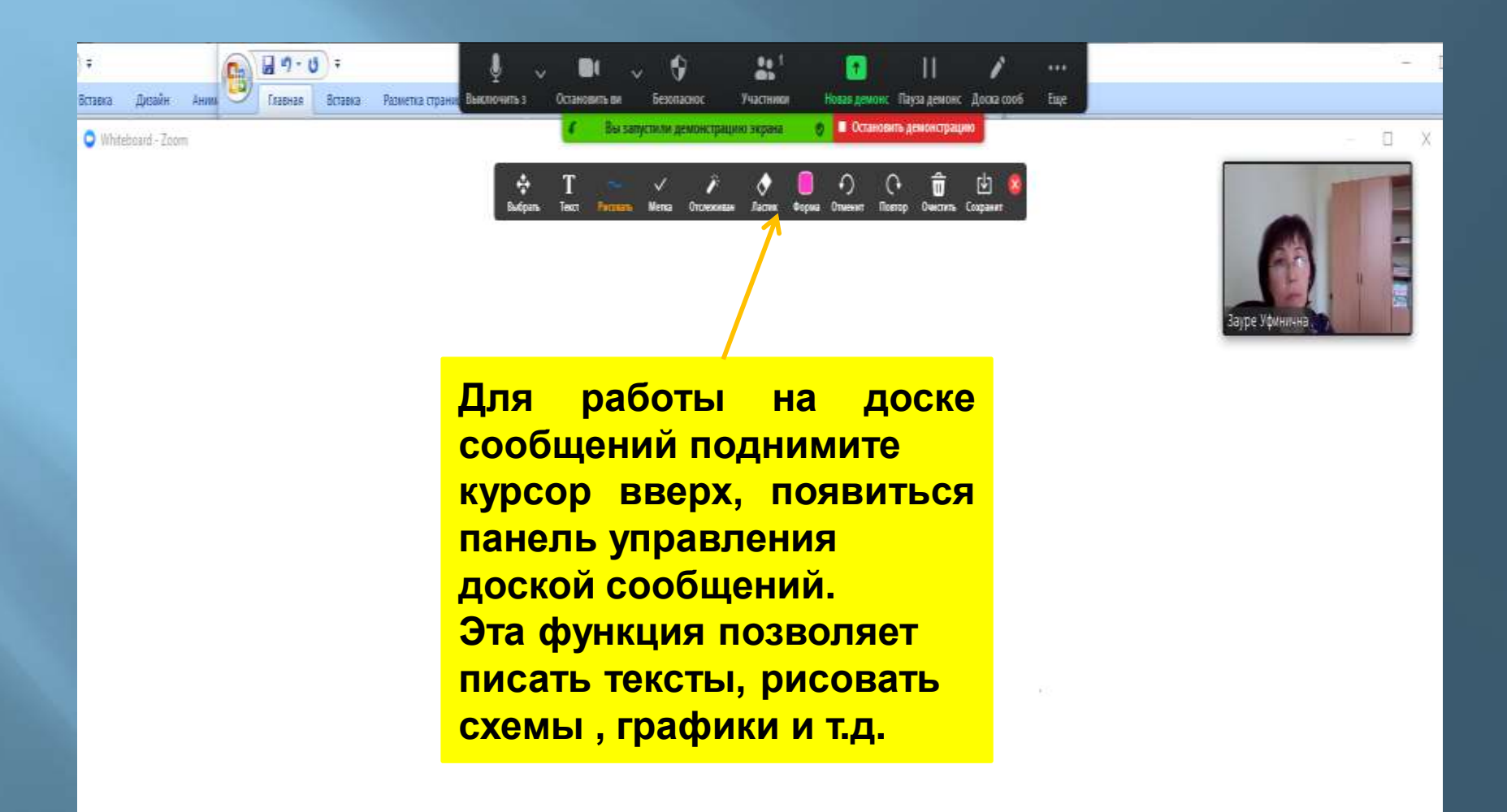

### Завершение конференции

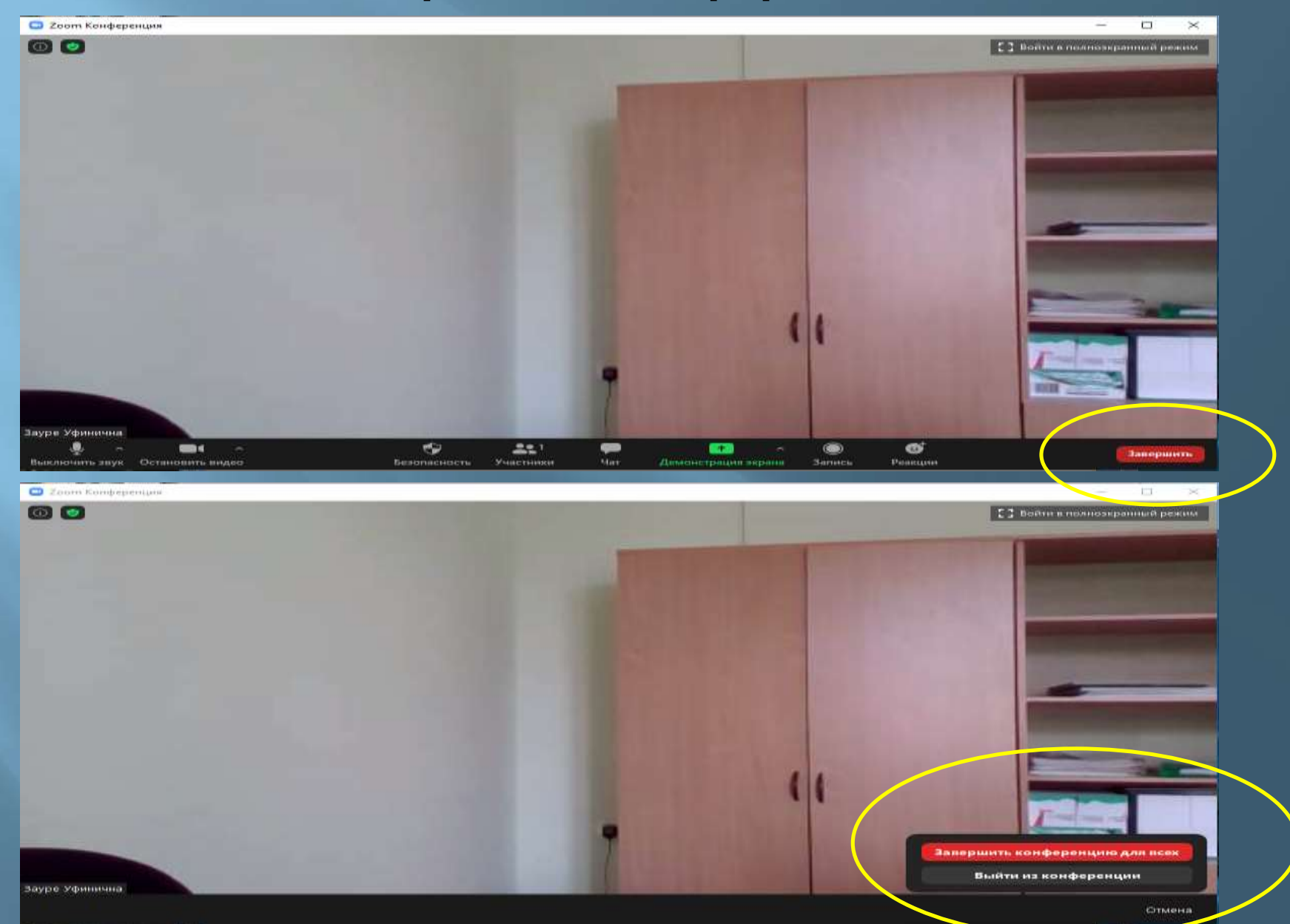

## Спасибо за внимание.